## Subpart S Summary Facility and Emissions Information for RY2014 and Later

This page provides step-by-step instructions to enter Subpart S summary and emissions information about your facility.

## Adding or Updating Summary Facility and Emissions Information

To add or update Subpart S summary information for your facility, locate the SUBPART S SUMMARY INFORMATION FOR THIS FACILITY table on the Subpart S Overview page, and click OPEN.

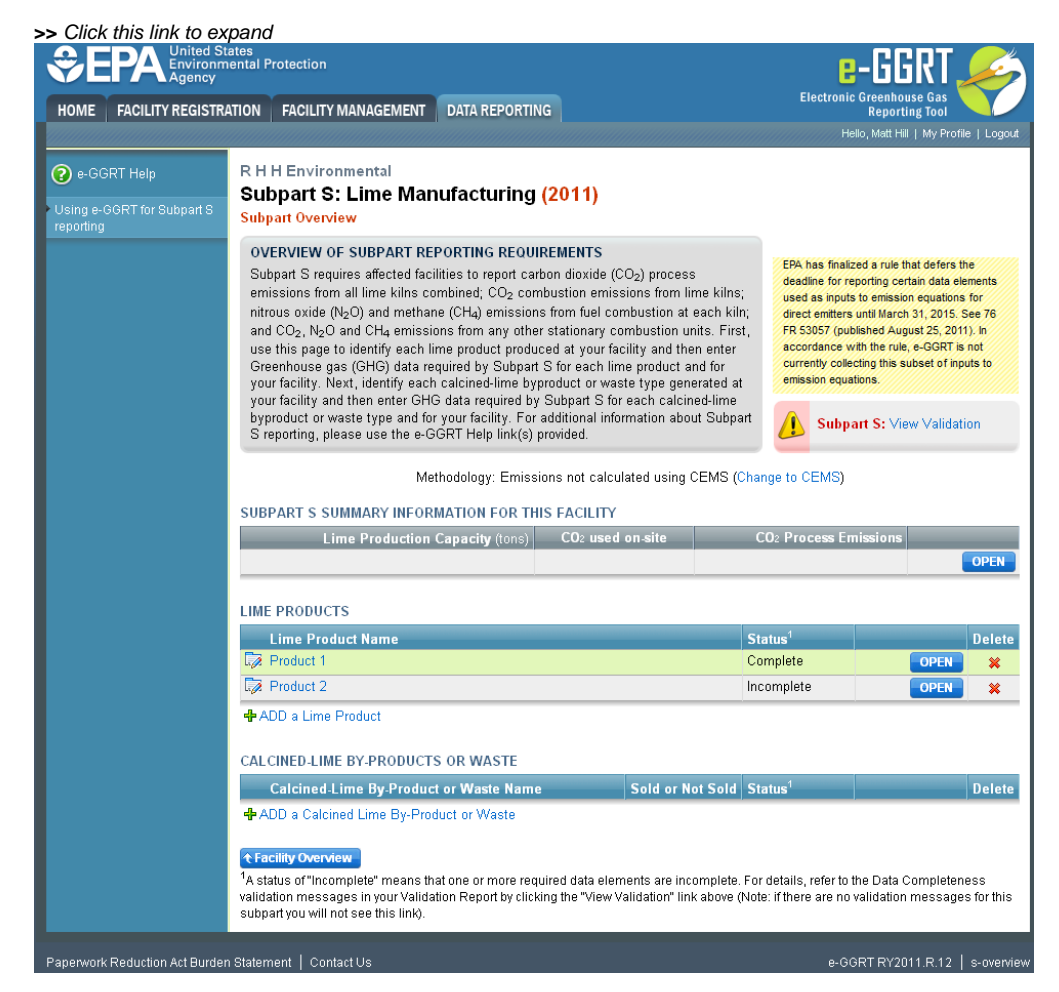

| CONTRACTOR OF CONTRACTOR OF CO |                                                                                                    | Electronic Greenhouse Gas<br>Reporting Tool<br>Helio, Matt Hill   My Profile   Log | gout                                                                                                    |       |
|----------------------------------------------------------------------------------------------------|----------------------------------------------------------------------------------------------------|------------------------------------------------------------------------------------|----------------------------------------------------------------------------------------------------|-------|
| e-GGRT Help     Using e-GGRT for Subpart S     reporting                                                                                                    | R H H Environmental<br>Subpart S: Lime Manufacturing (2011)<br><sup>Subpart Overview</sup>                                                                                                    |                                                                                    |                                                                                                    |       |
|                                                                                                    | <b>OVERVIEW OF SUBPART REPORTING REQUIREMENTS</b><br>Subpart S requires affected facilities to report carbon dioxide (CO <sub>2</sub> ) process<br>emissions from all lime kilns combined; CO <sub>2</sub> combustion emissions from lime kilns;<br>nitrous oxide (N <sub>2</sub> O) and methane (CH <sub>4</sub> ) emissions from fuel combustion at each kiln;<br>and CO <sub>2</sub> , N <sub>2</sub> O and CH <sub>4</sub> emissions from any other stationary combustion units. First,<br>use this page to identify each lime product produced at your facility and then enter<br>Greenhouse gas (GHG) data required by Subpart S for each lime product and for<br>your facility. Next, identify each calcined-lime byproduct or waste type generated at<br>your facility and then enter GHG data required by Subpart S for each calcined-lime |                                                                                    | EPA has finalized a rule that defers the<br>deadline for reporting certain data elements<br>used as inputs to emission equations for<br>direct emitters until March 31, 2015. See 76<br>FR 53057 (published August 25, 2011). In<br>accordance with the rule, e-GGRT is not<br>currently collecting this subset of inputs to<br>emission equations. |       |
|                                                                                                    | byproduct or waste type and for your facility. For additional informat<br>S reporting, please use the e-GGRT Help link(s) provided.<br>Methodology: Emissions not calculated                                                                                                    | ion about Subpart<br>I using CEMS (Chang                                           | ge to CEMS)                                                                                                    |       |
|                                                                                                    | SUBPART S SUMMARY INFORMATION FOR THIS FACILITY                                                                                                    |                                                                                    |                                                                                                    |       |
|                                                                                                    | Lime Production Capacity (tons) CO2 used on-s                                                                                                    | site CC                                                                            | 02 Process Emissions<br>OPEN                                                                                                    |       |
|                                                                                                    | LIME PRODUCTS                                                                                                    |                                                                                    |                                                                                                    |       |
|                                                                                                    | Lime Product Name                                                                                                    | Stat                                                                               | itus <sup>1</sup> Delet                                                                                                    | te    |
|                                                                                                    | L Product 1                                                                                                    | Com                                                                                | mplete OPEN 💥                                                                                                    | _     |
|                                                                                                    | + ADD a Lime Product                                                                                                    | 1100                                                                               |                                                                                                    |       |
|                                                                                                    | CALCINED-LIME BY-PRODUCTS OR WASTE                                                                                                    |                                                                                    |                                                                                                    |       |
|                                                                                                    | Calcined-Lime By-Product or Waste Name So                                                                                                    | ld or Not Sold Stat                                                                | ltus <sup>1</sup> Delet                                                                                                    | te    |
|                                                                                                    | ADD a Calcined Lime By-Product or Waste                                                                                                    |                                                                                    |                                                                                                    |       |
|                                                                                                    | ◆ Facility Overview <sup>1</sup> A status of "Incomplete" means that one or more required data elements validation messages in your Validation Report by clicking the "View Valida subpart you will not see this link).                                                                                                    | s are incomplete. For d<br>ation" link above (Note:                                | details, refer to the Data Completeness<br>: if there are no validation messages for thi                                                                                                    | is    |
| Paperwork Reduction Act Burder                                                                                                    | n Statement   Contact Us                                                                                                    |                                                                                    | e-GGRT RY2011.R.12   s-over                                                                                                    | rview |

Subpart S requires you to report the following data about your facility:

- The total annual CO<sub>2</sub> process emissions from all kilns combined (metric tons)
- Note, combustion CO<sub>2</sub>, CH<sub>4</sub> and N<sub>2</sub>O emissions from kilns NOT monitored by CEMS should be reported under Subpart C.

For assistance in calculating CO<sub>2</sub> process emissions from all kilns, you have the option of using the Inputs Verifier Tool by clicking the link located below the red emissions data entry box titled "Use Inputs Verifier to calculate" then following the provided instructions.

Subpart S also requires you to report the following:

- The annual lime production capacity of your entire facility (short tons)
- An indication of whether  $\rm{CO}_2$  was used on-site (i.e. for use in a purification process)
- If CO2 was used on-site, Subpart S also requires you to report the following information:
  - The annual amount of CO<sub>2</sub> captured for use in the on-site process (metric tons)
    - $^{\circ}~$  The method used to determine the amount of  $\rm CO_2$  captured

When you have entered the required information, click SAVE

If you don't have all the data, you can enter some now, save it, and finish it later

After you save the data on this page, the next time you open the page, the calculator on the top of the page will display the CO<sub>2</sub> process emissions for your facility, rounded to the nearest 0.1 of a metric ton. The value displayed is for informational purposes only.

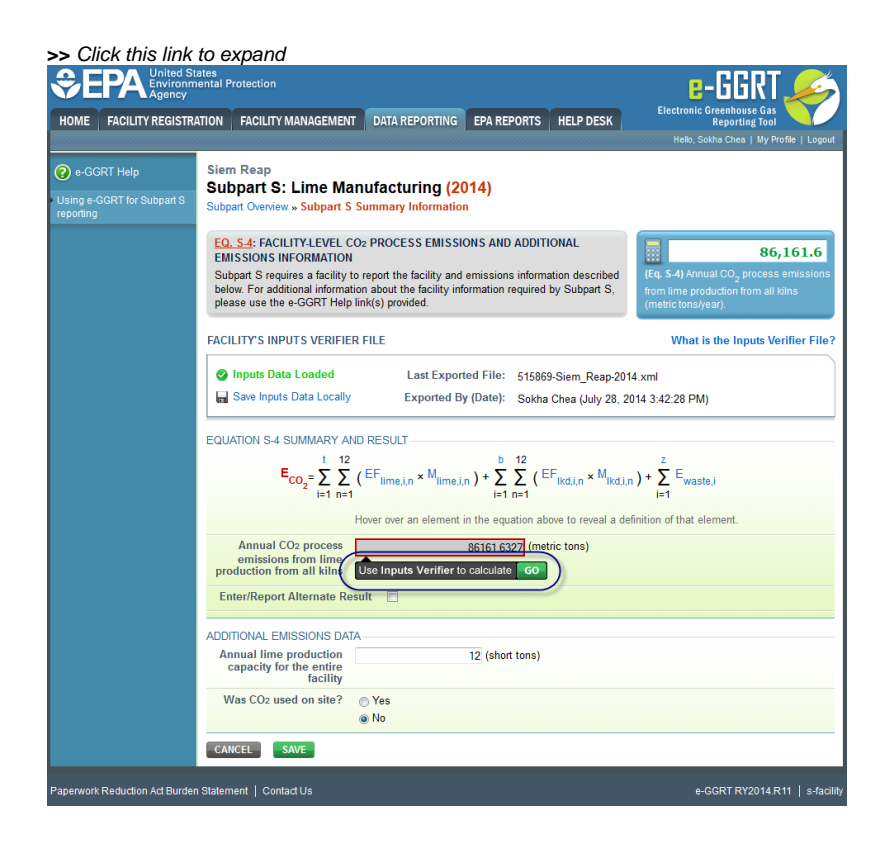

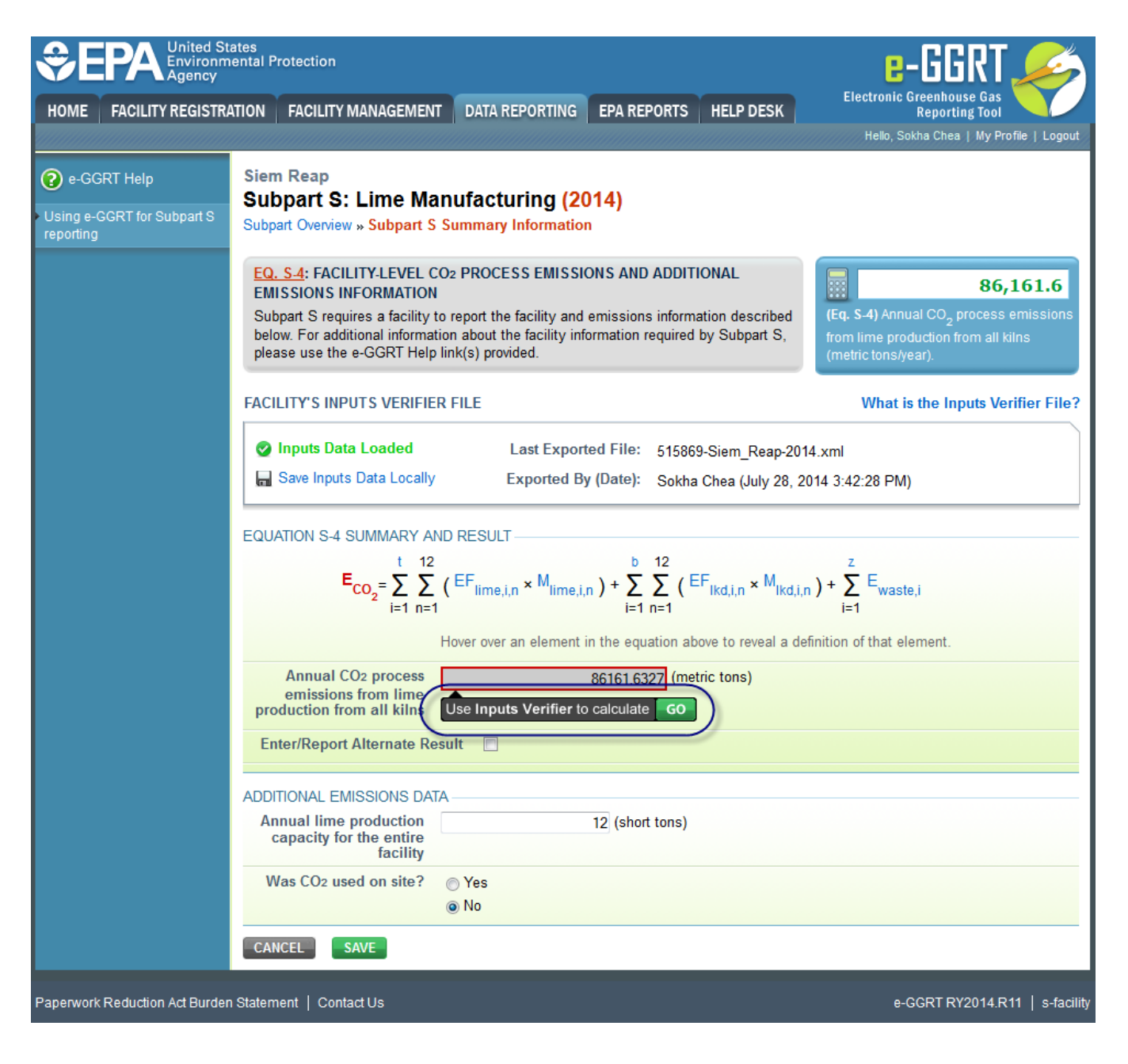

## Back to Top

See Also

Screen Errors

Subpart S Summary Facility and Emissions Information for RY2014 and Later Subpart S Lime Product Information for RY2014 and Later Subpart S Calcined-lime Byproduct or Waste Information for RY2014 and Later Subpart Validation Report